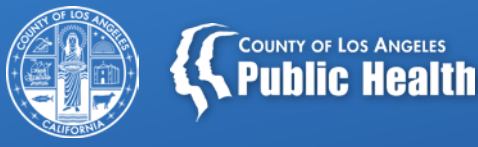

# State Denial Investigation and Resolution

June 25, 2020

Los Angeles County Department of Public Health Substance Abuse Prevention and Control

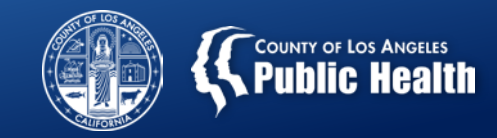

| Describe | Describe the overall claiming and recoupment process from service to State Denial, including common terminology. |
|----------|----------------------------------------------------------------------------------------------------|
| Identify | Identify where to find State Denied Claims within and outside of Sage                                            |
| Discuss  | Discuss the top State Denials and workflow strategies to avoid them.                                             |
| Learn    | Learn how to resolve State Denied claims and the appropriate process for rebilling to maximize revenue.          |

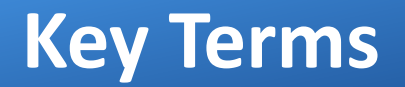

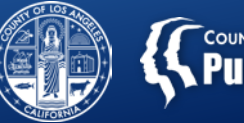

#### COUNTY OF LOS ANGELES Public Healt

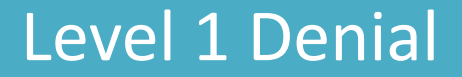

Local denials as denied by SAPC that have never been paid.

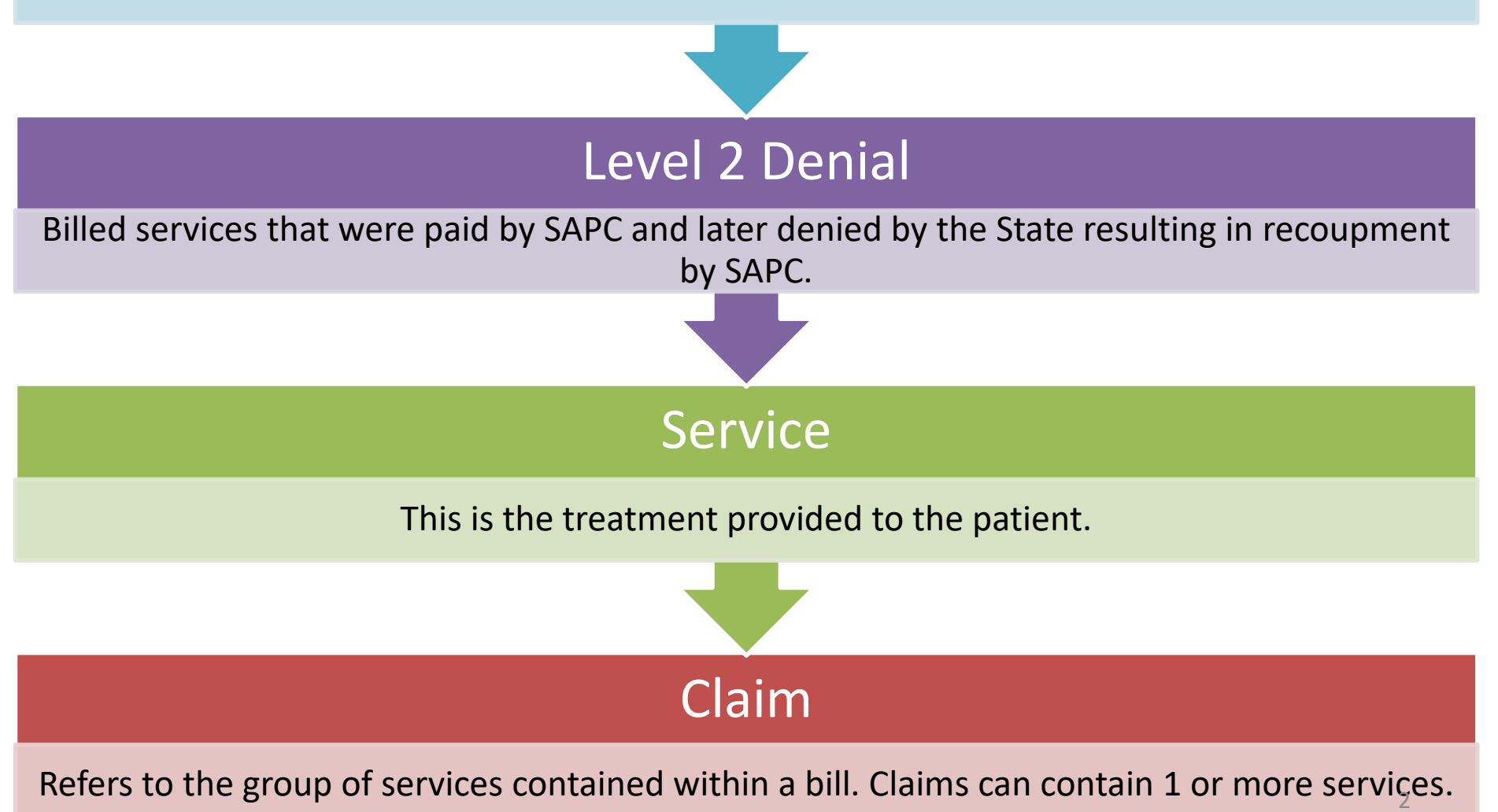

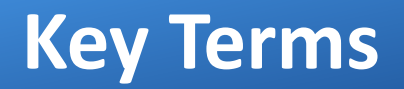

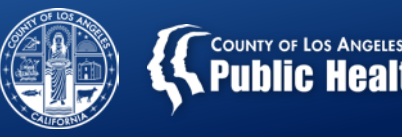

### **Claim Resubmission**

Refers to creating a <u>new</u> claim for a service(s) that has already been denied.

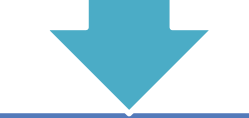

### **Replacement Claim**

Replacement claim is the correction or updating of a previously submitted claim. A replacement is sent when a data element on the original claim either needs to be added or needs to be corrected.

# Payer Claim Control Number (PCCN)

This is the number assigned to each claim for tracking purposes and must be included on each replacement claim in order to follow the claim

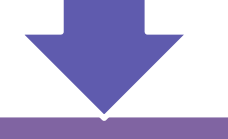

# Recoupment/Takeback

A claim is recouped or taken back after it has been denied by the State, which means money that has been paid out will be deducted from the next EOB posted in the system.

### Life of a State Denied Claim

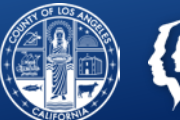

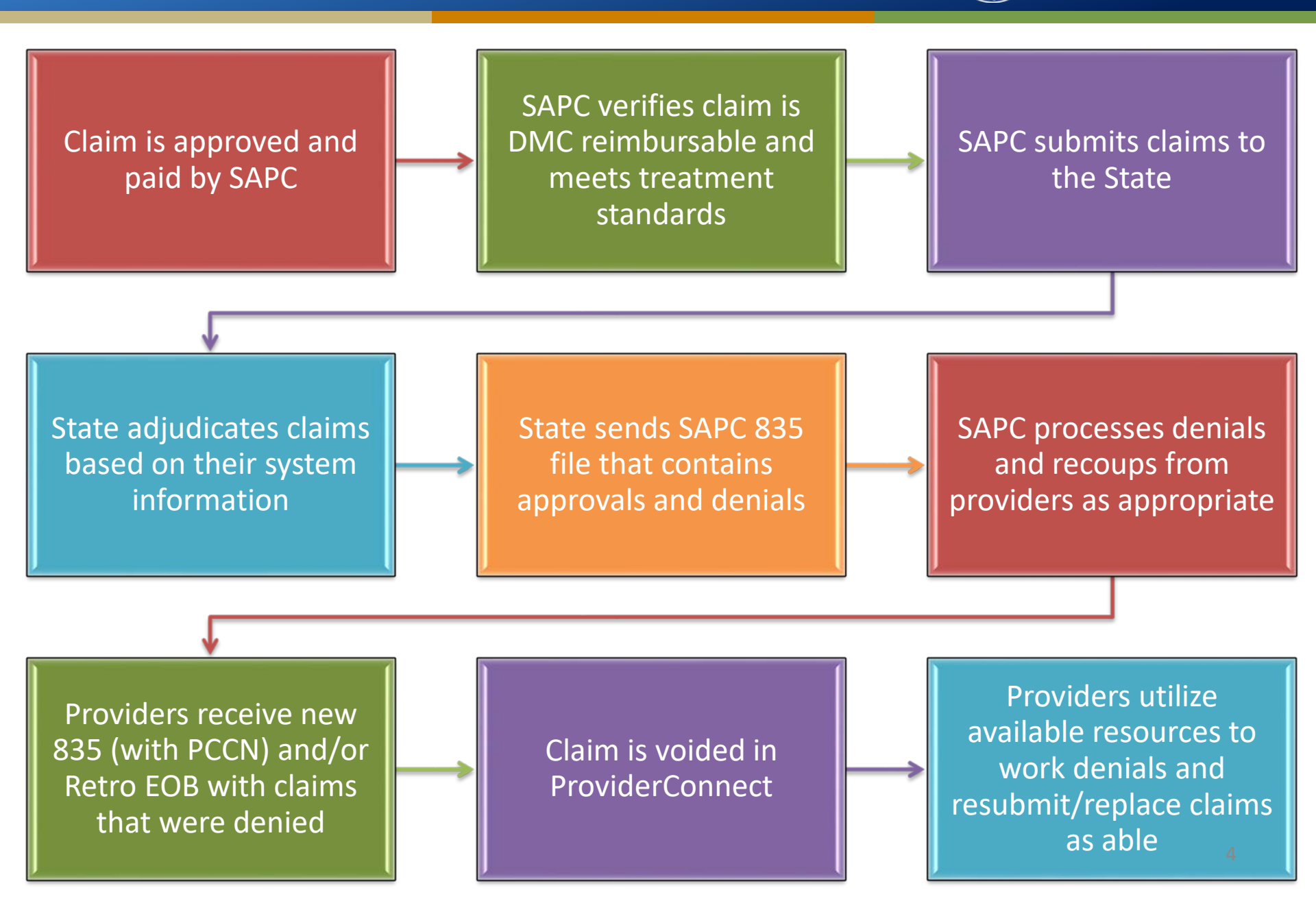

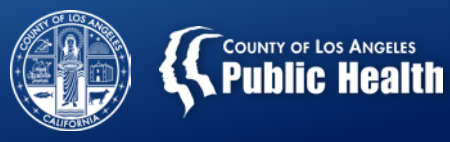

# Finding State Denied Claims

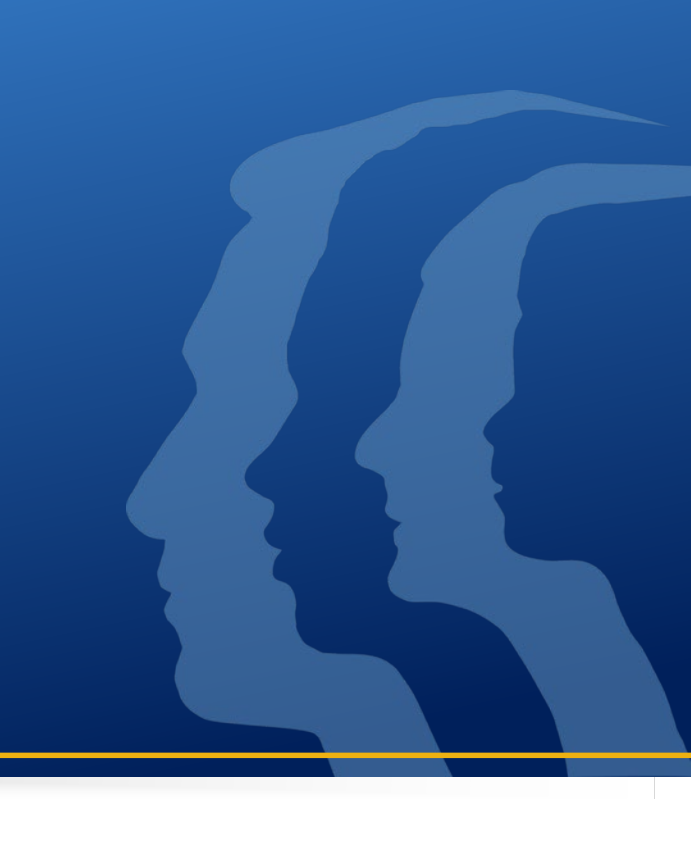

# **State Denial Visibility**

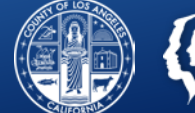

COUNTY OF LOS ANGELES Public Health

Providers will have visibility on State denials if a service was denied by the State <u>AND</u> recouped by SAPC.

Not all State Denials are recouped by SAPC.

Some State Denials can only be fixed by SAPC.

Some State Denials are appropriate and cannot be fixed for resubmittal/replacement. (Ex. A patient lost their Medi-Cal mid treatment and continued to receive services).

# **Finding Services Denied by the State**

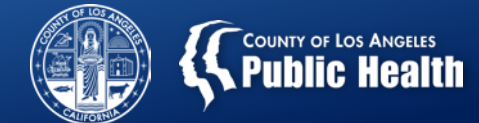

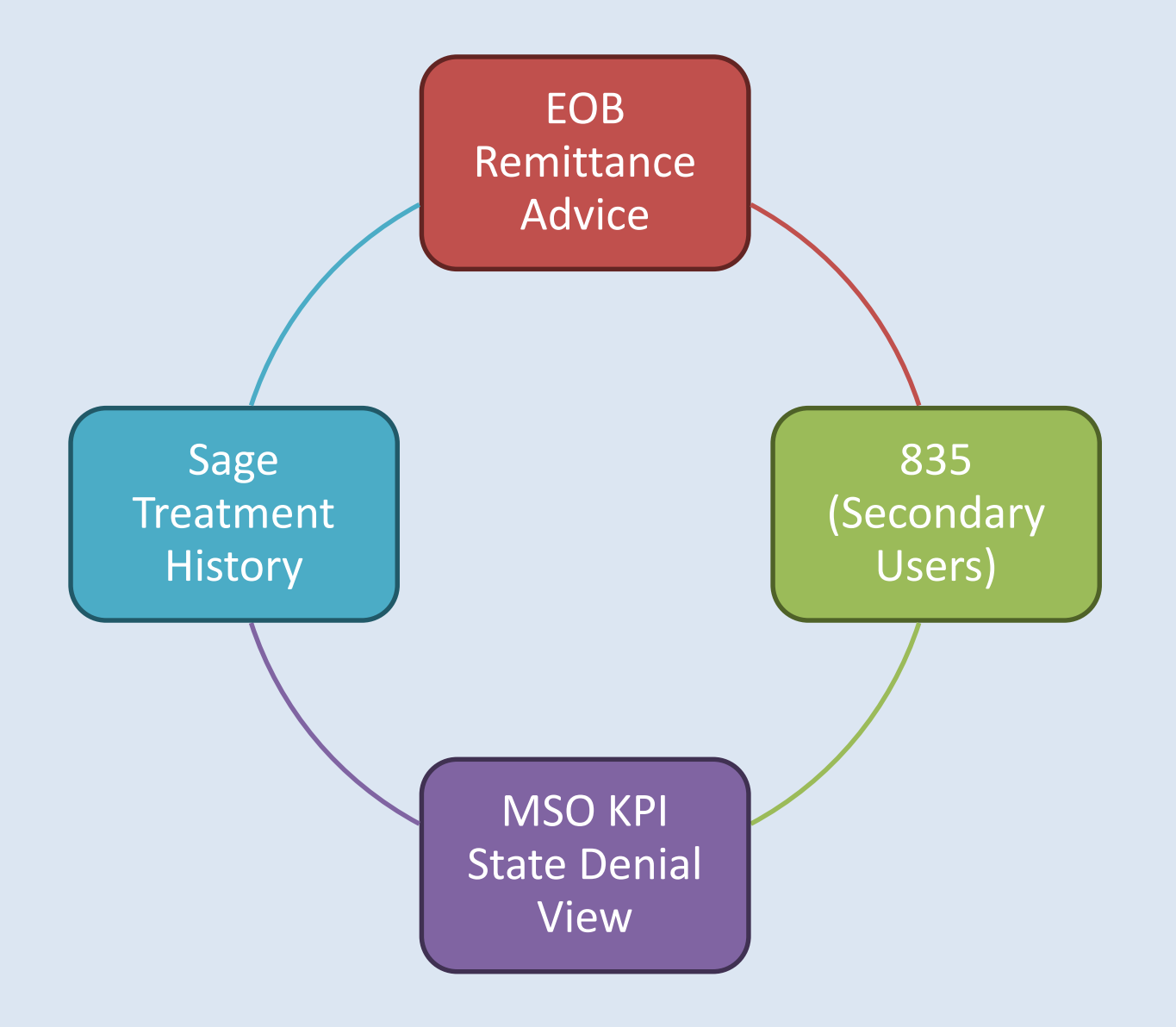

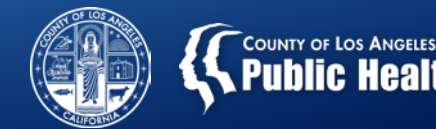

| <b>Adjus</b><br>An adju | <b>Adjustment Notice</b><br>An adjustment of \$ -480.79 has been applied to this payment. |           |           |        |              |               |        |                 |               | Current Claims:<br><u>Adjustment: -480.79</u><br>Adjusted EOB Total: -480.79 |
|-------------------------|-------------------------------------------------------------------------------------------|-----------|-----------|--------|--------------|---------------|--------|-----------------|---------------|------------------------------------------------------------------------------|
| Detail A                | djustment l                                                                               | nformatio | on for EO | B Numb | <u>er:</u> 3 |               |        |                 |               |                                                                              |
| Original                | Service Info                                                                              | rmation   |           |        |              |               |        |                 |               |                                                                              |
| <u>Orig EOB</u>         |                                                                                           |           |           |        |              |               |        |                 |               |                                                                              |
| 1                       |                                                                                           |           |           |        |              |               |        | Adjustm         | ent Informati | on                                                                           |
| EST, JONA               | \H                                                                                        |           |           |        |              |               |        |                 |               |                                                                              |
| BatchID                 | SvcRef                                                                                    | DOS       | Proc      | PatID  | Status       | <b>Billed</b> | Paid   | <u>Adj Date</u> | <u>AdjAmt</u> | Adjustment Reason                                                            |
| 1                       | SVC.00003                                                                                 | 12/5/2017 | H0019:U1  | 125922 | Α            | 125.23        | 125.23 | 12/7/2017       | \$-125.23     | Denial Co177                                                                 |
| PatchID                 | SvcRef                                                                                    | DOS       | Proc      | PatID  | Status       | Billed        | Paid   | A di Date       | A di A mt     | Adjustment Reason                                                            |

- State denials resulting in a retro will be listed on the EOB Remittance Advice.
- The EOB will begin with an "Adjustment Notice," the adjustment amount and adjusted EOB total on the first page of the EOB.
- This will only show State denied claims that were automatically retro'd by the system.
- Finance may also manually retro denials, which will then show on a subsequent retro EOB.

## MSO KPI Dashboards 2.0- State Denial View

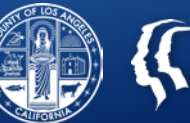

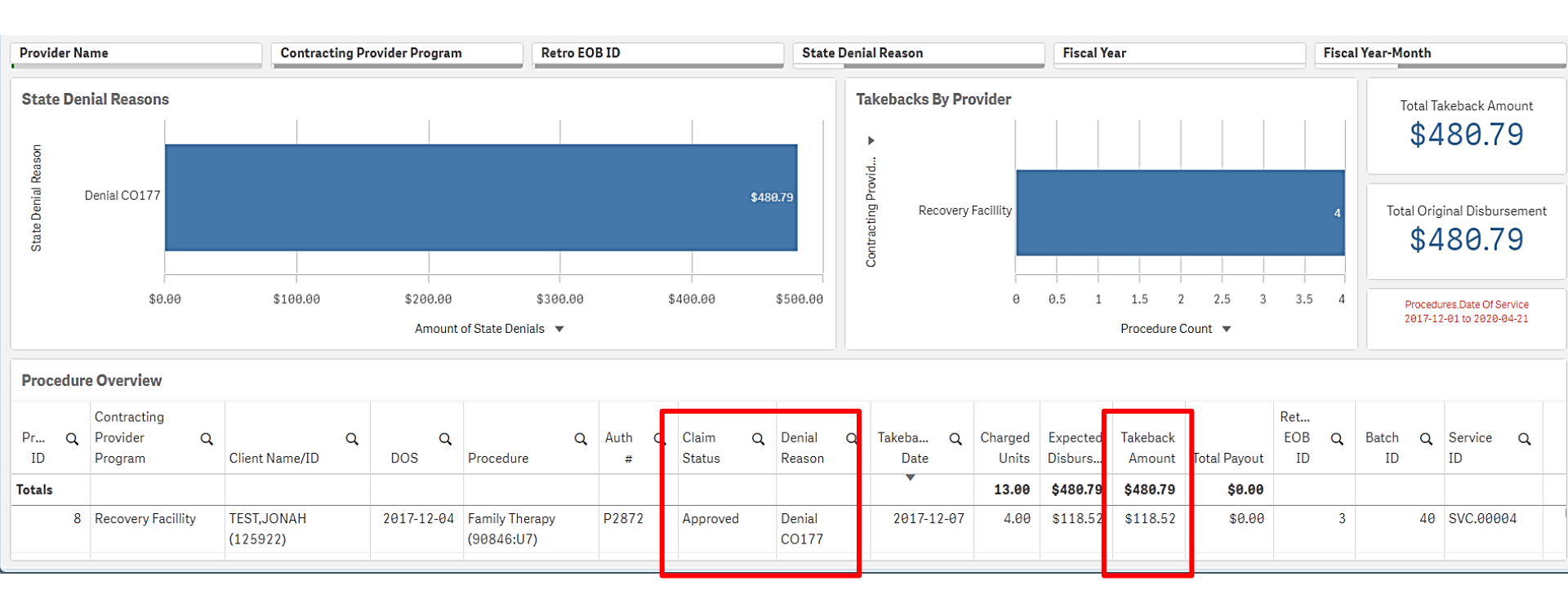

- Shows State Denied claims that SAPC has recouped
- "Claim Status" will continue to show as "Approved" because the claim was initially approved by SAPC prior to being denied by the State.
- Use the Claim Denial Resolution Crosswalk to fix and resubmit/replace these claims.

\*\*\*Remember KPI reflects a point in time. As information is updated, the figures will change\*\*\*

# **State Denial Reasons Object**

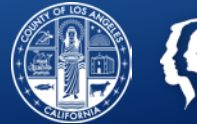

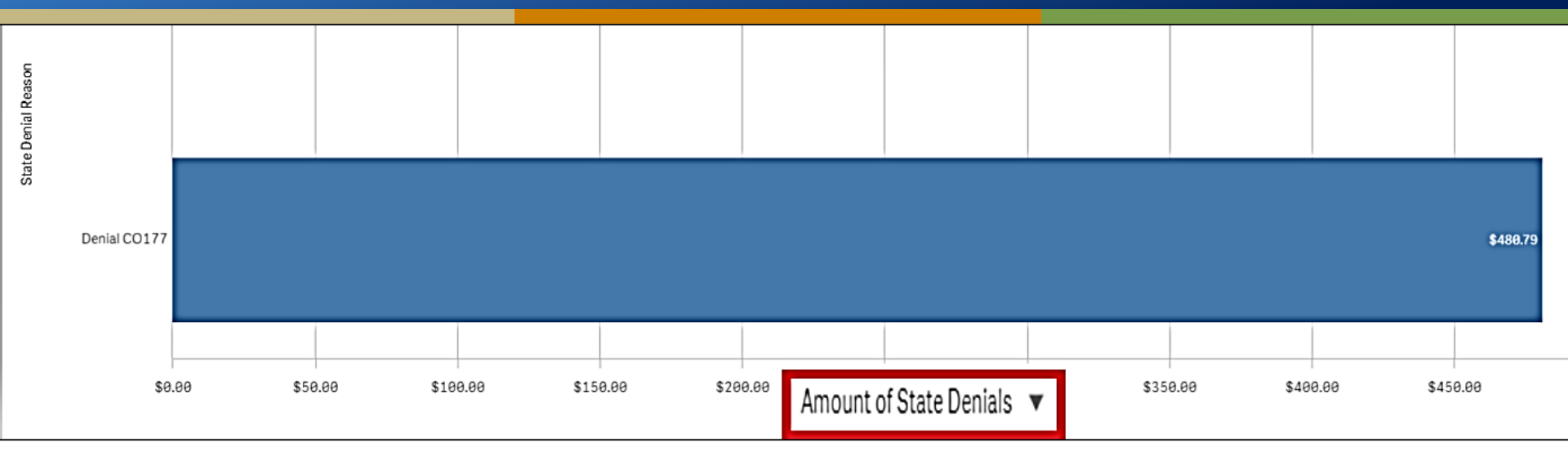

This object has alternate views so you may see the dollar amount associated with a specific code or the number services with a particular denial code

Amount of State Denials

Count of State Denials

Amount of State Denials 🔻

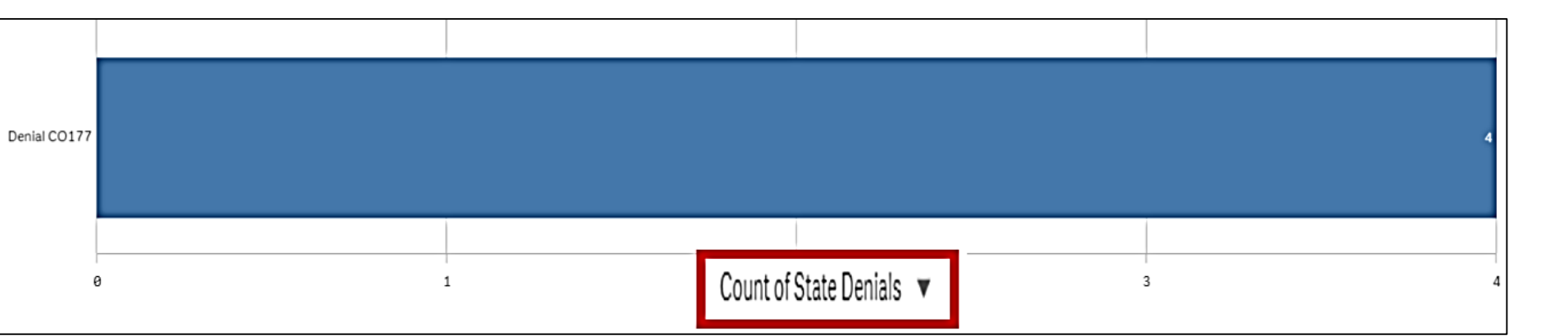

# **Takebacks by Provider Object**

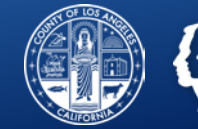

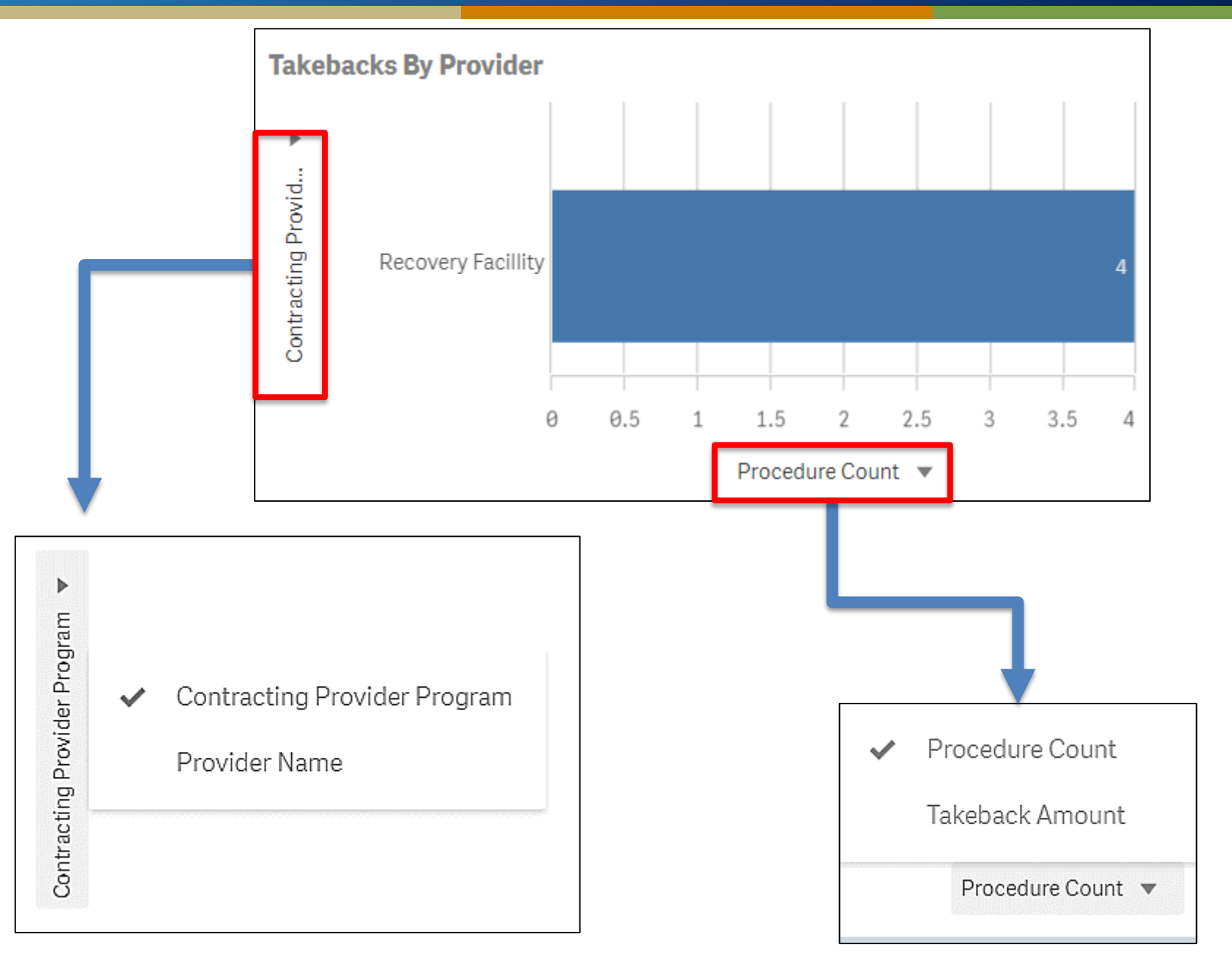

## **MSO KPI State Denial View**

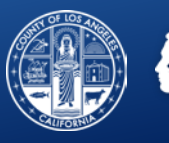

| Client Name/ID         | DOS Q      | Q<br>Procedure                                            | Q<br>Auth # | Claim<br>Status | Q | Denial<br>Reason | Q | Takeback<br>Date | Q   | Charged<br>Units | Expected<br>Disburse | Takeback<br>Amount | Total Payout | Retro<br>EOB ID | Q | Batch<br>ID | Q  | Service C<br>ID |
|------------------------|------------|-----------------------------------------------------------|-------------|-----------------|---|------------------|---|------------------|-----|------------------|----------------------|--------------------|--------------|-----------------|---|-------------|----|-----------------|
|                        |            |                                                           |             |                 |   |                  |   | •                |     | 13.00            | \$480.79             | \$480.79           | \$0.00       |                 |   |             |    |                 |
| TEST,JONAH<br>(125922) | 2017-12-04 | Family Therapy<br>(90846:U7)                              | P2872       | Approved        |   | Denial<br>CO177  |   | 2017-12          | -07 | 4.00             | \$118.52             | \$118.52           | \$0.00       |                 | 3 |             | 40 | SVC.00004       |
| TEST,JONAH<br>(125922) | 2017-12-05 | Family Therapy<br>(90846:U7)                              | P2872       | Approved        |   | Denial<br>CO177  |   | 2017-12          | -07 | 4.00             | \$118.52             | \$118.52           | \$0.00       |                 | 3 |             | 40 | SVC.00005       |
| TEST,JONAH<br>(125922) | 2017-12-05 | Individual<br>Counseling<br>(H0004:U7)                    | P2872       | Approved        |   | Denial<br>CO177  |   | 2017-12          | -07 | 4.00             | \$118.52             | \$118.52           | \$0.00       |                 | 3 |             | 40 | SVC.00003       |
| TEST,JONAH<br>(125922) | 2017-12-05 | Residential -Alcohol<br>and/or Drug Service<br>(H0019:U1) | 2653        | Approved        |   | Denial<br>CO177  |   | 2017-12          | -07 | 1.00             | \$125.23             | \$125.23           | \$0.00       |                 | 3 |             | 39 | SVC.00003       |

| Claim <b>Q</b><br>Status | Denial <b>Q</b><br>Reason | Takeback Q<br>Date | Charged<br>Units | Expected<br>Disburse | Takeback<br>Amount | Total Payout | Retro Q<br>EOB ID | Batch Q<br>ID | Service Q<br>ID |
|--------------------------|---------------------------|--------------------|------------------|----------------------|--------------------|--------------|-------------------|---------------|-----------------|
|                          |                           | ·                  | 13.00            | \$480.79             | \$480.79           | \$0.00       |                   |               |                 |
| Approved                 | Denial<br>CO177           | 2017-12-07         | 4.00             | \$118.52             | \$118.52           | \$0.00       | 3                 | 40            | SVC.00004       |
| Approved                 | Denial<br>CO177           | 2017-12-07         | 4.00             | \$118.52             | \$118.52           | \$0.00       | 3                 | 40            | SVC.00005       |
| Approved                 | Denial<br>CO177           | 2017-12-07         | 4.00             | \$118.52             | \$118.52           | \$0.00       | 3                 | 40            | SVC.00003       |
| Approved                 | Denial<br>CO177           | 2017-12-07         | 1.00             | \$125.23             | \$125.23           | \$0.00       | 3                 | 39            | SVC.00003       |

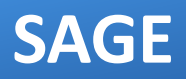

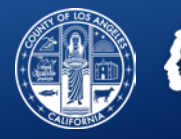

|                |                       |                 |                                | Treatment History |                |              |           |        |                          |  |
|----------------|-----------------------|-----------------|--------------------------------|-------------------|----------------|--------------|-----------|--------|--------------------------|--|
| T. D. (        |                       |                 |                                |                   |                |              | Billing   |        |                          |  |
| Agency         | click to view details | Status          | Therapist                      | Procedure Code    | Units          | Duration     | Bill Date | Status | Expected<br>Disbursement |  |
| Recovery, Inc. | 9/10/2018             | Complete        | SMITH, JOHN                    | H0019:U3:HA       | 1              | 1            | 9/20/2018 | Void   | \$0.00                   |  |
|                |                       | Auth #: 88664 ( | CP Program: Recovery Facillity |                   | Bill Enum: 920 | 201814262795 |           |        |                          |  |

- Claims that have been denied by the State, voided by the provider, or taken back by SAPC will all show as "Approved" under claim status.
- All takebacks and provider voids will show as voided on the treatment details and history.

| Field                       | Value                                                      |
|-----------------------------|------------------------------------------------------------|
| Procedure Code              | H0019:U3:HA (C) - Residential -Alcohol and/or Drug Service |
| Revenue Code                |                                                            |
| Units                       | 1                                                          |
| Approved Units              | 1                                                          |
| Service Date                | 9/10/2018                                                  |
| Start Time                  |                                                            |
| End Time                    |                                                            |
| Funding Source              | Drug Medi-Cal                                              |
| Authorization Number        |                                                            |
| Claim Status                | Approved                                                   |
| Claim Status Reason         |                                                            |
| Explanation of Coverage     |                                                            |
| Duration                    | 1                                                          |
| Private Pay Amount Add/Edit | \$0.00                                                     |
| Billed Amount               | \$125.23                                                   |
| Expected Disbursement       | \$125.23                                                   |
| Fee Table Amount            | \$125.23                                                   |
| Comments                    |                                                            |
| Service Comments            |                                                            |
| Voided                      | Yes                                                        |

• The Bill Enumerator will also note the State Denial as a "Void" in the Denied column.

| Da         | tes        |                |               |         |         | Cost    |                           |                      |
|------------|------------|----------------|---------------|---------|---------|---------|---------------------------|----------------------|
| From       | То         | Total<br>Units | Paid<br>Units | Total   | Pending | Paid    | Denied                    | Void                 |
| 12/18/2018 | 12/18/2018 | 90.00          | 90.00         | \$51.98 | \$0.00  | \$51.98 | \$0.00<br>(Void: \$51.98) | \$51 <del>]9</del> 8 |

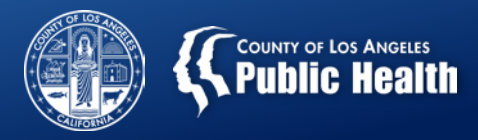

# 835P File- Secondary Providers Only

| State Denial and Takeback                                                                                                    |                                                                                                    |
|----------------------------------------------------------------------------------------------------|----------------------------------------------------------------------------------------------------|
| ISA*00* *00* *ZZ*680290013<br>GS*HP*951234567*680290013*20171019*220515*1*<br>ST*835*0137~                                                                 | X*005010X221A1~                                                                                                    |
| BPR*I*0*C*NON************20171019~<br>TRN*1*34_DENTED_137*1953893470~<br>REF*F2*AVATAR MSC 2017~<br>DTM*405*20171019~<br>N1*PR*COUNTY OF LOS ANGELES SAPC~ | This 835 only contains a takeback due to a State<br>Denial and is processed as a \$0.00 payment with<br>a future deduction listed in the PLB segment                    |
| N3*1000-S-FREMONT AVE~<br>N4*ALHAMBRA*CA*91803~<br>PER*CX*RICHARD_LUGO*TE*8008751850*EM*RLUGO@P<br>PER*BL*LA-SAPC_EDI_HELP-DESK~                           | 'H.LACOUNTY.GOV~                                                                                                    |
| N1*PE*RECOVERING, INC*XX*1751934005~<br>REF*TJ*951234567~<br>LX*1~                                                                                         |                                                                                                    |
| DIF-S048-22-22-28-28-4M-288-11-1-<br>NM1*QC*1*CLIENT*TREATMENT****MI*12~<br>REF*F8*288~<br>DTM*232*20170904~<br>DTM*233*20170904~                          | The first loop of 2100 – 2110 segments contains a negative transaction to takeback funds previously paid for this claim.<br>The CLP and SVC segments contain a negative |
| SVC*HC:90846:U8*-28*-28**1~<br>DTM*472*20170904~<br>REF*BB*P1136~<br>AMT*B6*-28~                                                                           | payment of -\$28.00                                                                                                    |
| NM1*QC*1*CLIENT*TREATMENT****MI*12~<br>REF*F8*288~<br>DTM*232*20170904~<br>DTM*233*20170904~<br>SVC*HC:90846:TR*28*0**0**1~                                | The second loop of 2100 – 2110 segments contains<br>the denial of the claim. The CAS segment contains<br>the CARC from Drug Medi-Cal                                    |
| DTM*472*20170904~<br>CAS*CO*177*28*1~<br>REF*BB*P1136~                                                                                                    | PLB Segment shows the amount of a future                                                                                                    |
| PLB*1619008380*20180630*FB:34_DENIED_137*-28<br>SE*33*0137~<br>GE*1*1~                                                                                     | takeback. This amount will be deducted from the next 835(s) until full amount has been consumed.                                                                        |
| IEA*1*000000055~                                                                                                    |                                                                                                    |

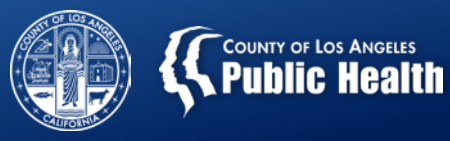

# **Top State Denial Codes**

# About the Denials

State denials for Fiscal Year 18/19 and 19/20 were different than DMC-ODS' first year of billing.

The primary reasons for denials in FY 18/19 and 19/20 included issues with:

Patient related information

Provider related information Performing Provider related information

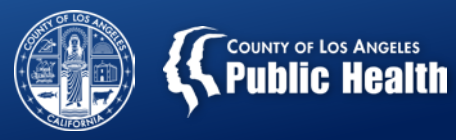

# CO177

Patient has not met the required eligibility. (177)

Beneficiary aid code is "restricted to pregnancy services" and the client is not identified as perinatal-eligible (Loop 2000B PAT09 is "Y" not provided).

MEDS indicates this client has non-Medicare other health coverage, and the claim does not indicate that coverage has been billed first.

Beneficiary aid code(s) do not indicate eligibility for Drug Medi-Cal services.

Claim denied because client is ineligible per MEDS.

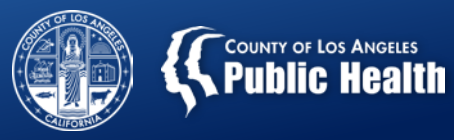

# CO96 N424

Non-covered charge(s) (96). Patient does not reside in the geographic area required for this type of payment.(N424)

The billing county is not the county of responsibility for the beneficiary.

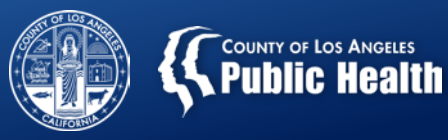

# CO16 N327

Claim/service lacks information or has submission/billing error(s) which is needed for adjudication (16). Missing/incomplete/ invalid other insured birth date (N327).

Missing/incomplete/invalid date of birth. Date of birth on 837 file does not match date of birth in FAME response.

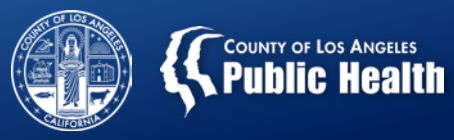

# CO 167 N30

This (these) diagnosis(es) is (are) not covered (167). Patient ineligible for this service (N30).

Service line did not contain a valid Drug Medi-Cal diagnosis code.

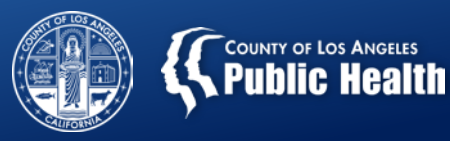

# COB7 N570

This provider was not certified/eligible to be paid for this procedure/service on this date of service (B7). Missing/incomplete/invalid credentialing data. (N570)

Service line denied because the Service Facility Location is not authorized to provide for the identified service for the billing county on the date(s) of service.

837I: Service line denied because the Service Facility Location is not authorized to provide the service (identified by the Revenue Codes, PCS codes and DPI) for the billing county on the date(s) of service.

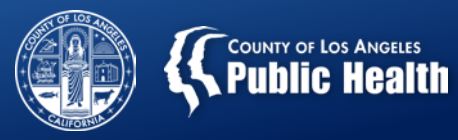

# CO208

National Provider Identifier - Not matched. (208)

NPI out of date range for this claim.

NPI is incorrect.

Provider shares NPI with another location and DMC accounting system cannot currently issue payment for this type of claim.

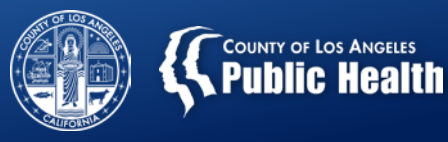

# **Fixing State Denial Codes**

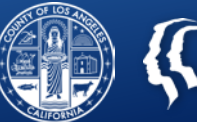

# General Rules/Tips for Fixing Claims

Learn common denials and incorporate solutions into the normal workflow

One correction can fix multiple claims

Some denials are appropriate and cannot be fixed.

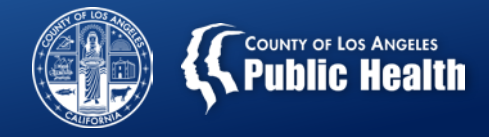

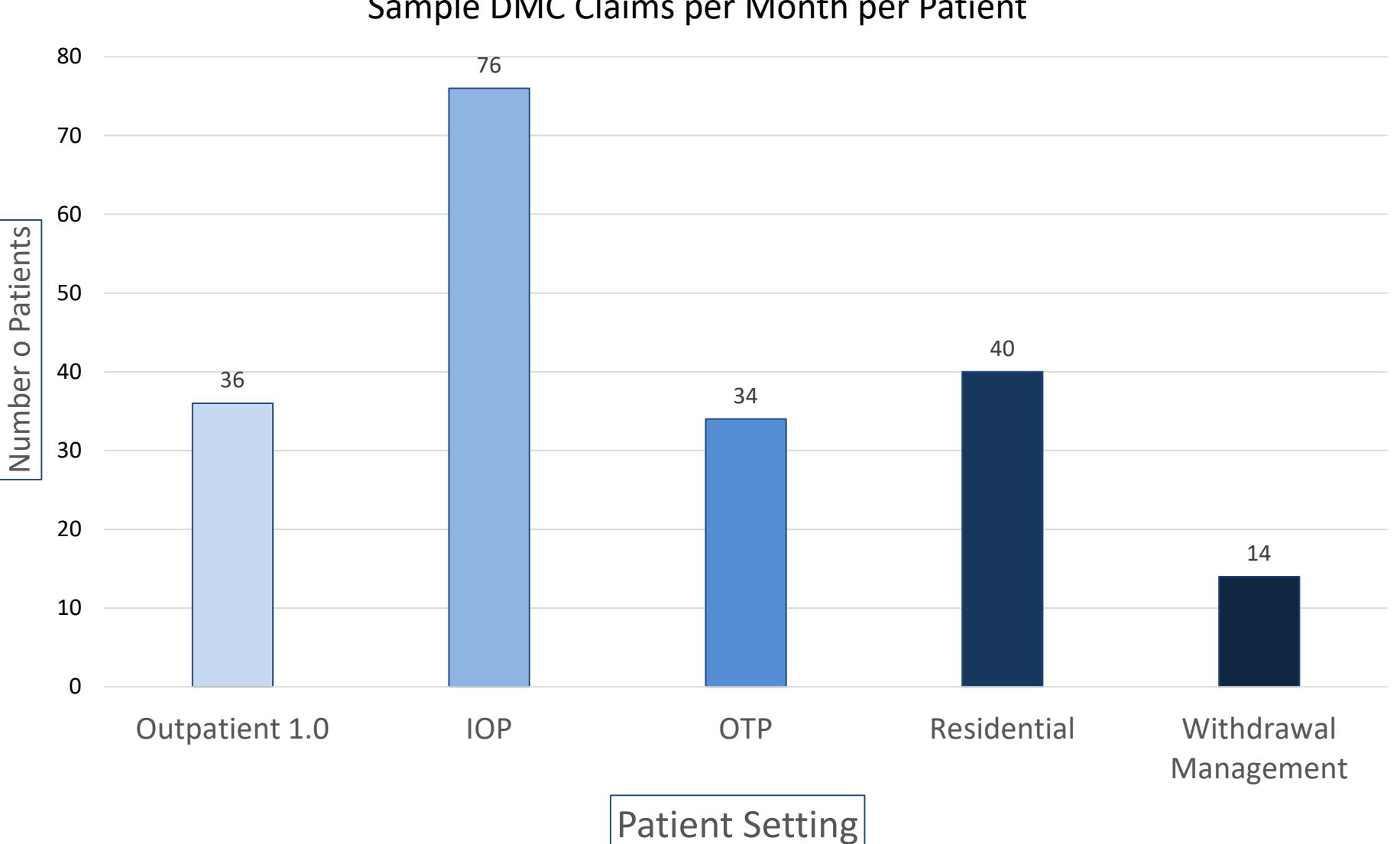

#### Sample DMC Claims per Month per Patient

### **Fixing Claims- Simplified**

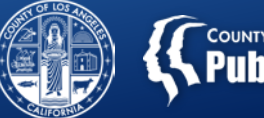

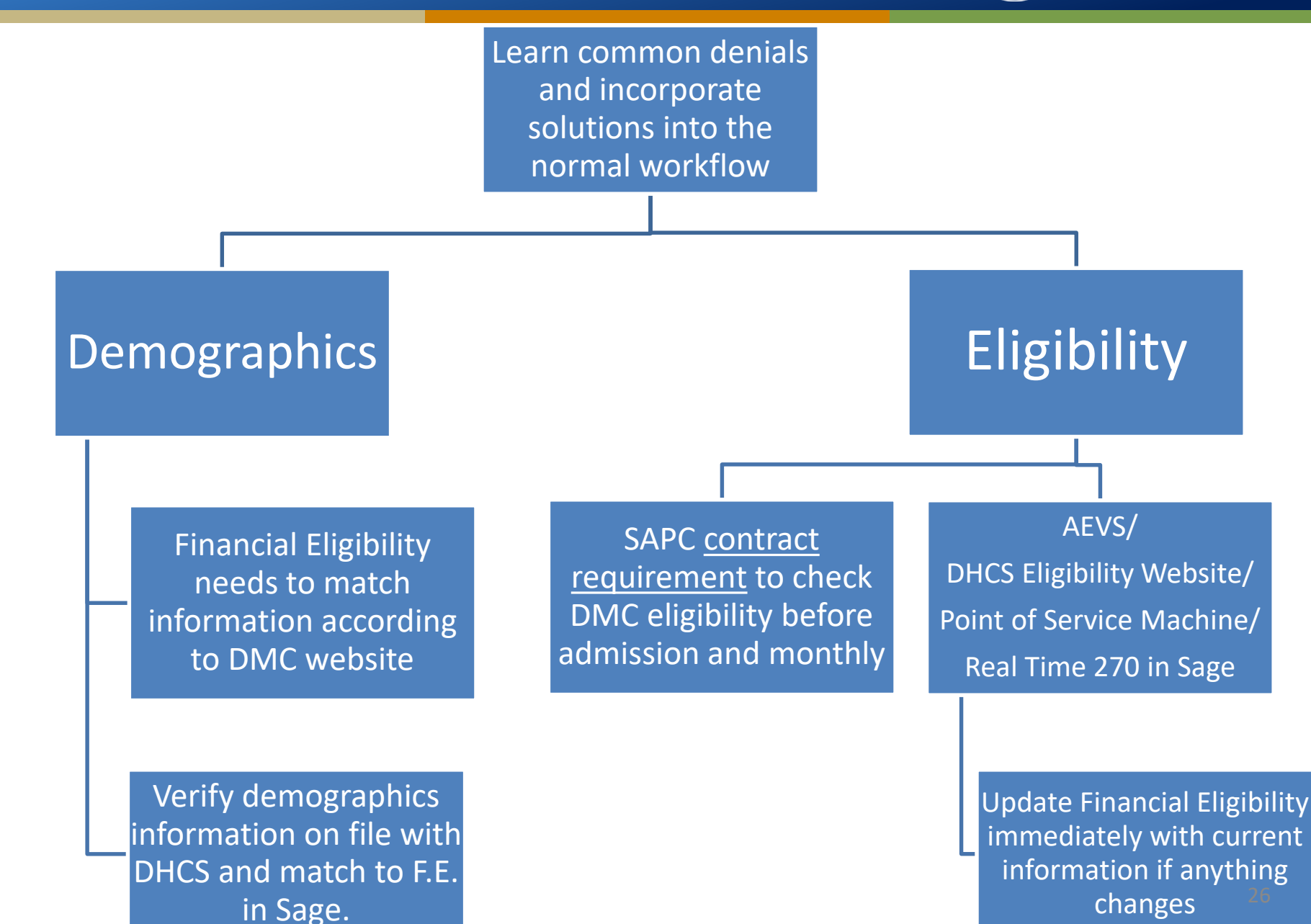

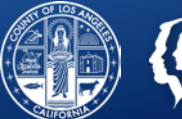

| Primary<br>Diagnosis | <ul> <li>The primary diagnosis MUST be an SUD diagnosis on the<br/>Provider Diagnosis (ICD-10) form in Sage.</li> <li>All patients must have a diagnosis in Sage, regardless of<br/>Primary or Secondary User status.</li> </ul> |
|----------------------|----------------------------------------------------------------------------------------------------|
|----------------------|----------------------------------------------------------------------------------------------------|

| Updating<br>Diagnosis | <ul> <li>When updating an admission diagnosis, be sure to include all diagnoses, not just the changes.</li> <li>The Updated diagnosis voids any previous entries.</li> <li>E.g. If Admission diagnosis was F15.20, but the provider wants to update to add a mental health diagnosis.</li> <li>The provider must enter F15.20 as the primary diagnosis on the update. Then include any subsequent mental health diagnoses.</li> <li>Provider can still change the SUD diagnosis if the specifier needs changing, but it must be primary on the update.</li> </ul> |
|-----------------------|----------------------------------------------------------------------------------------------------|
|-----------------------|----------------------------------------------------------------------------------------------------|

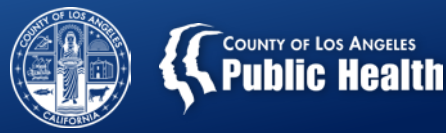

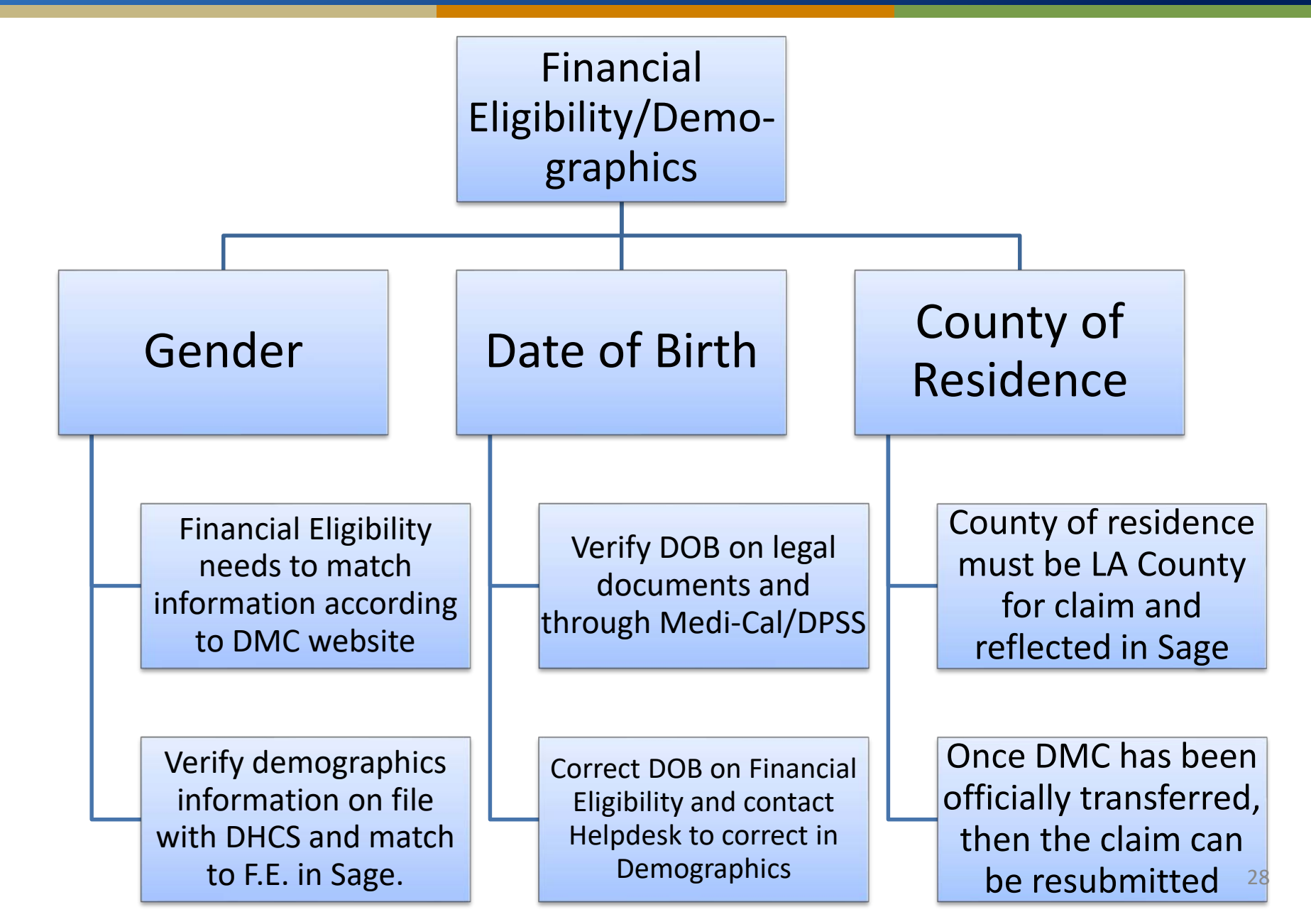

# **Denial Codes Related to NPIs**

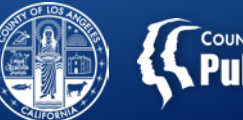

### Program/Performing Provider NPI Denials

• Contact CPA or helpdesk to verify NPI #'s in Sage are correct

### CO 16 N521

 Match service with authorized staffing level per Staffing Grid and confirm NPI

### CO B7 N570, CO B7, CO 208

- Dates of service must fall within date of DMC certification for billed site.
- Duplicate NPI issued by the State, where service was submitted for deactivated site.

#### Note:

• Staff credential/license must be current and valid. This is a consistent audit finding.

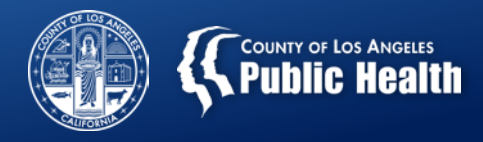

## **Denial Crosswalk and Instructions**

#### Finance Related Forms and Documents

- <u>Claim Denial Reason and Resolution Crosswalk for Providers</u> (Updated May 2020)
- Denial Crosswalk Instructions Version 2.0 (Updated May 2020)
- Quick Guide to Identifying Denials (New May 2020)

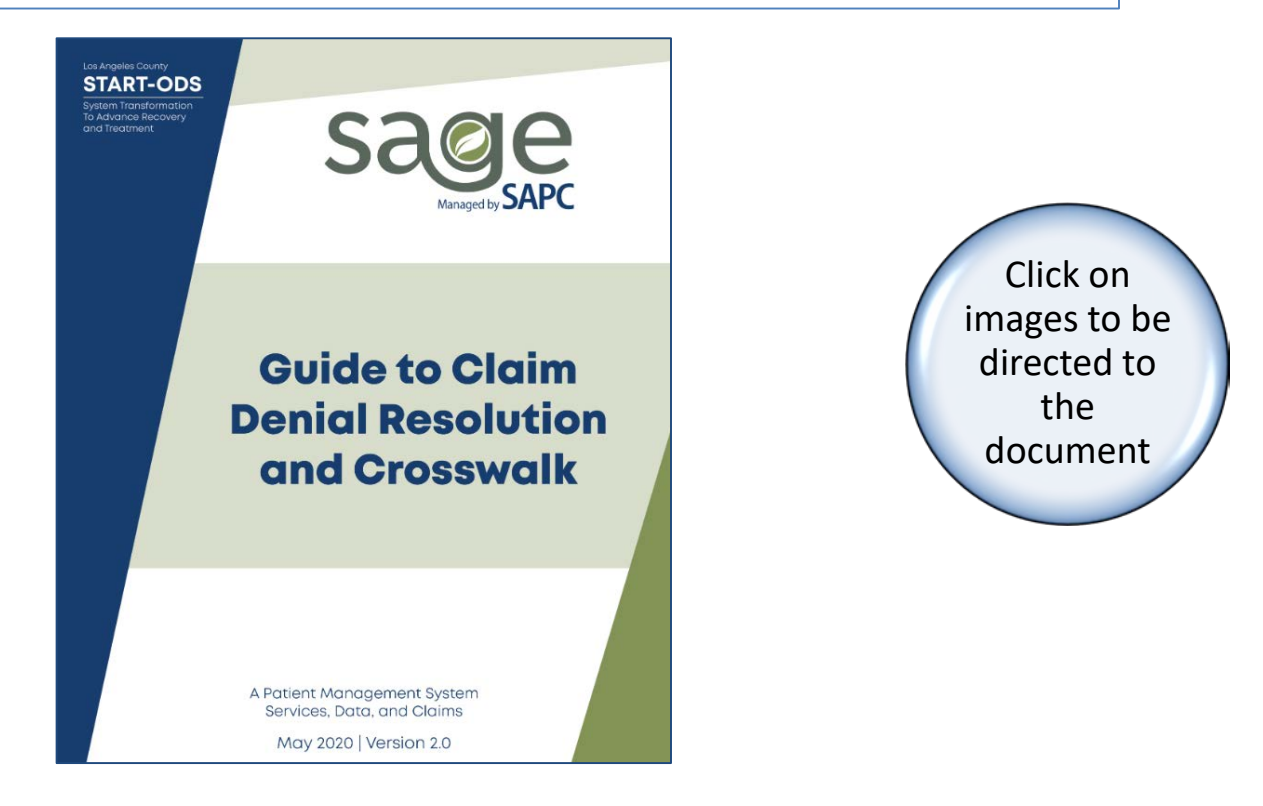

# **Claim Denial Crosswalk**

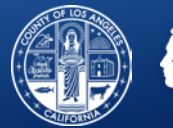

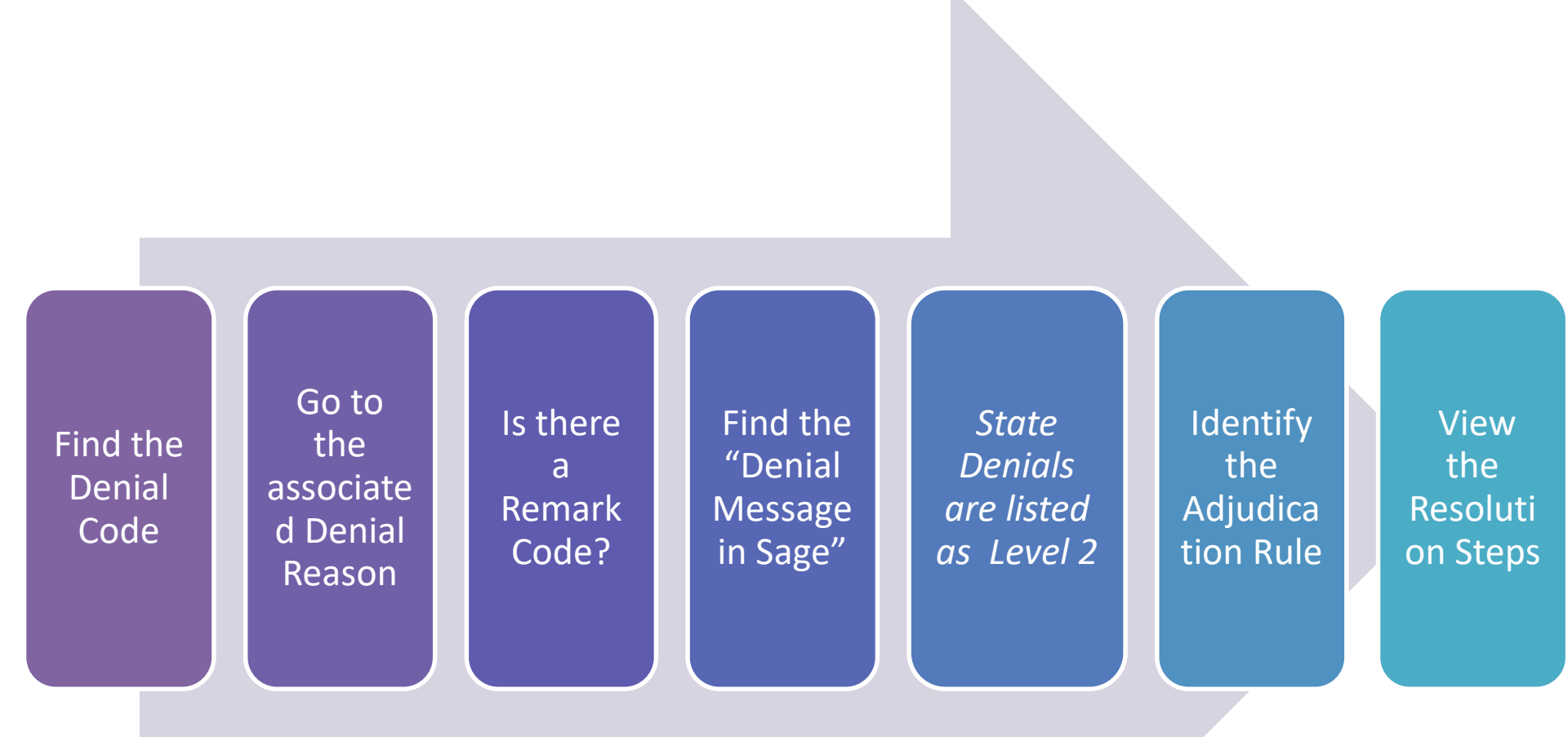

\*\*\*Note step 5. Local and State denials may have similar denial codes. When troubleshooting, please make sure you are looking at the right code for that level denial.

# "EASY" Troubleshooting in Action

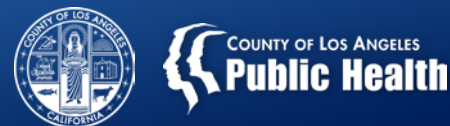

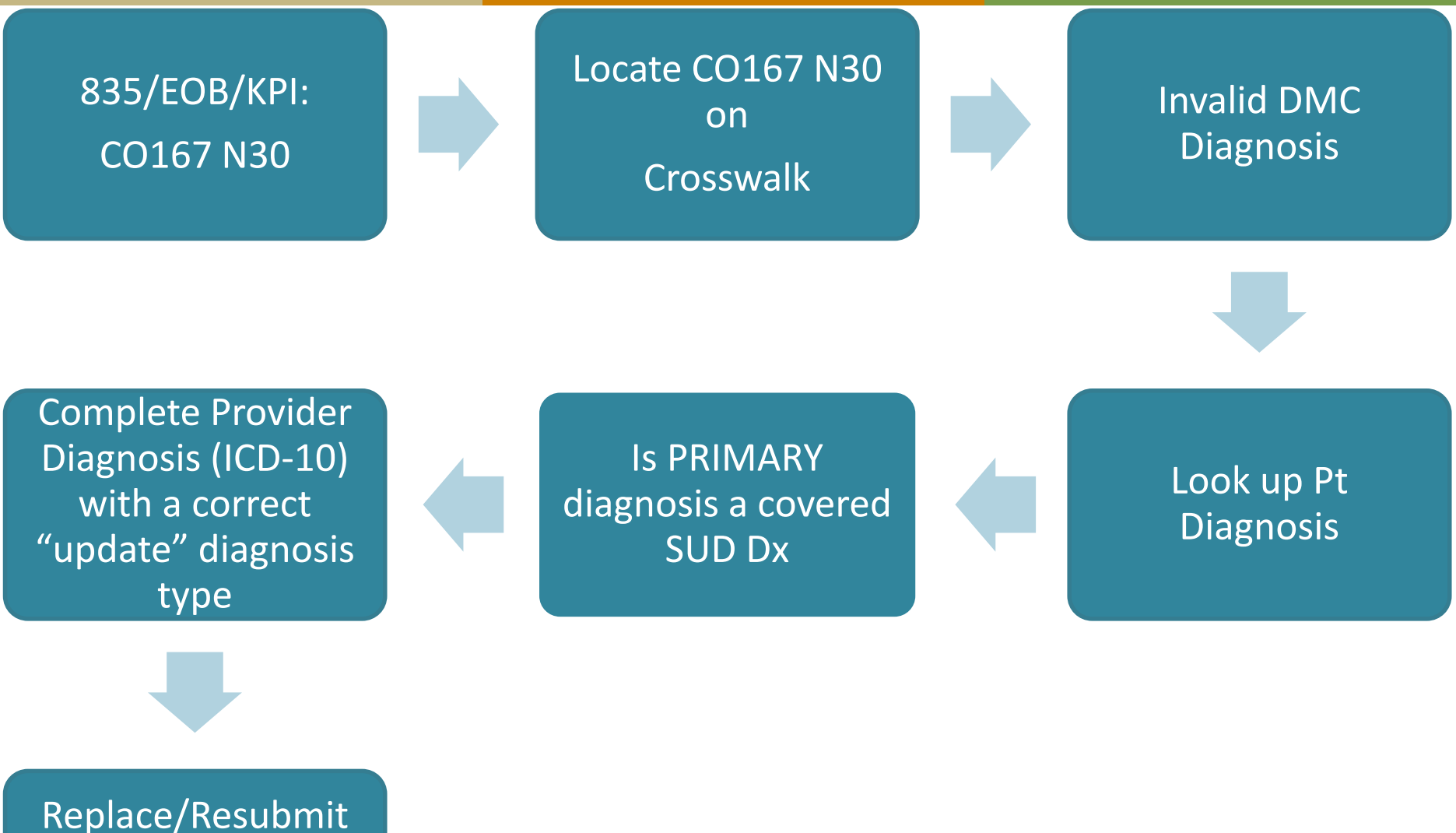

Claim with corrected information

# **HARD Troubleshooting in Action**

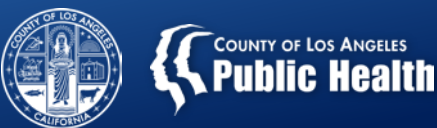

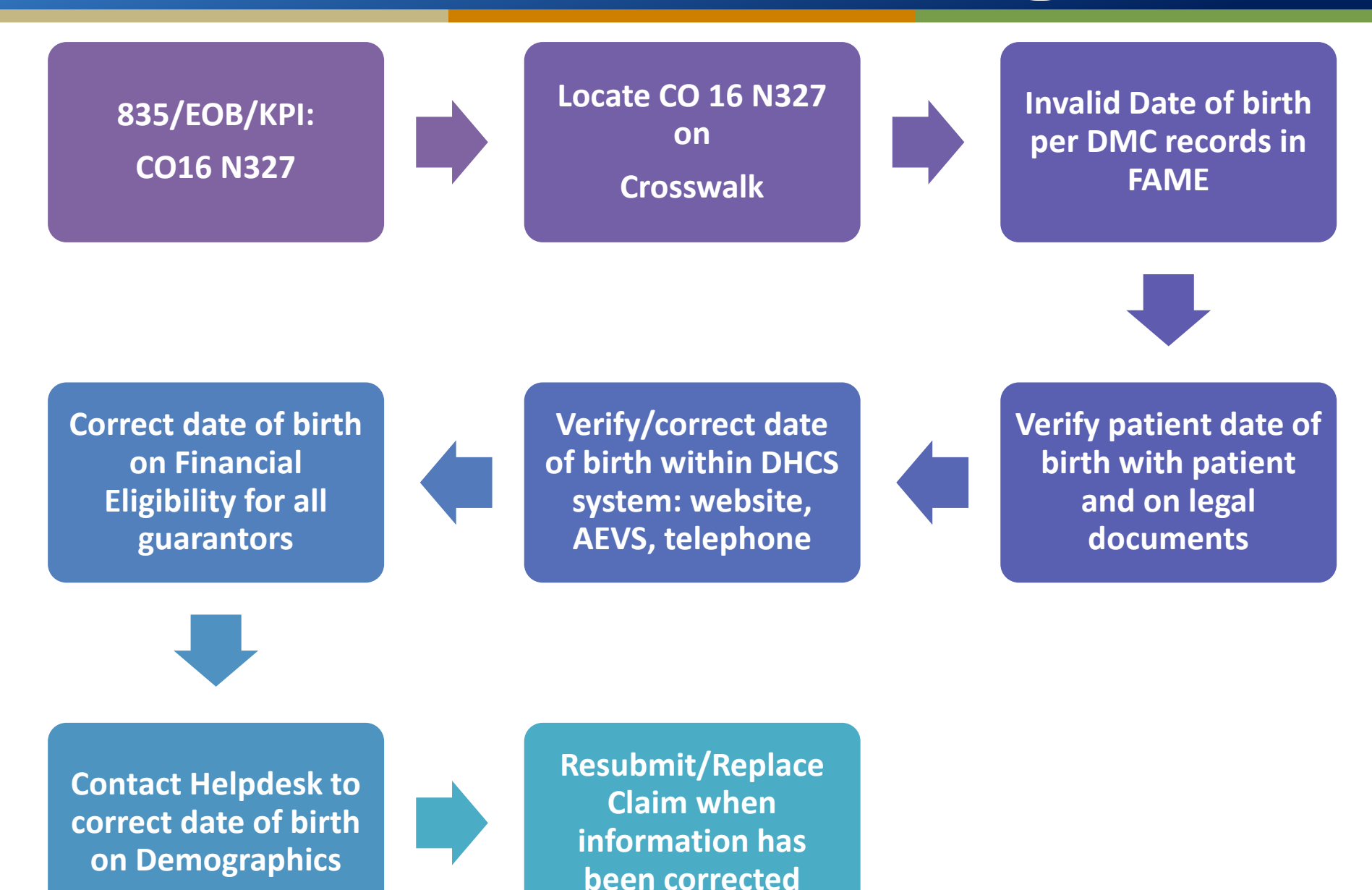

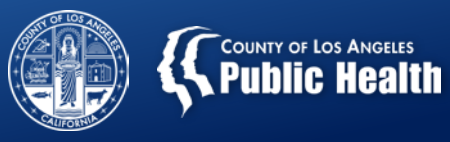

# **Rebilling Process**

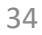

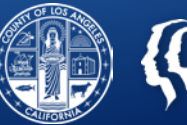

## Billing with Sage

- Resubmit a new Claim
- This is the same process for any denied claim, local or state.
- State denied claims are voided in the Treatment History and original Bill Enum. As such, they will not show in the replacement claim dropdown.

# Bill with 837P/I files

- Replace the service keeping the PCCN identifier provided by the SAPC on the 835 (REF\*F8)
- CLM05-03 Must be '7' to indicate replacement claim and the PCCN from the 835 must be listed in REF02
- Companion guide page 36 for example

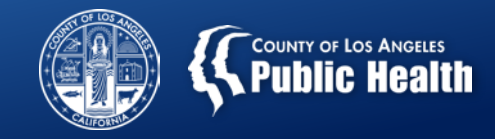

If a patient has multiple services that need to be resubmitted, using the Date Range or Multiple Dates function will reduce the time needed to resubmit.

Must click filter on Multi Dates to populate the rest of the form fields

|                                            |                  |                                                                                                    | Ent                                                 | er Treatment Criter                | ia                       |                          |  |
|--------------------------------------------|------------------|----------------------------------------------------------------------------------------------------|-----------------------------------------------------|------------------------------------|--------------------------|--------------------------|--|
| ○ Single Date:                             |                  |                                                                                                    |                                                     |                                    |                          |                          |  |
| O Date Range:                              |                  |                                                                                                    | -                                                   |                                    |                          |                          |  |
| Multiple Dates:     Calendar     Filter on | Multi Dates      | 7/1/2019<br>10/10/2019                                                                                                    | 8/28/2019<br>10/31/2019                             | 11/01/2019<br>11/13/2019           | 12/01/2019<br>11/20/2019 | 03/18/2020<br>12/01/2019 |  |
|                                            | Include Weekends | (check this box the second second | to include weekends whe                             | en adding treatme                  | When using               | either                   |  |
|                                            |                  |                                                                                                    |                                                     |                                    | Date Range               | or                       |  |
| Filter by Funding Source:                  |                  | All                                                                                                    | ~                                                   |                                    | Multinle Da              | tas tha                  |  |
| Authorization:                             |                  | Auth #, Funding Sou<br>Auth #: 107568 FS                                                                                                    | urce, Valid Dates : [Auth<br>: Drug Medi-Cal 7/1/20 | h Grouping Nam<br>19 - 6/30/2020 : | Authorization            |                          |  |
| Procedure Code: 🥥                          |                  | Procedure Code - D<br>H0005:U7                                                                                                    | escription ([Funding So<br>H0005:U7                 | ource,] Level of (<br>- Group Coun | Procedure Code,          |                          |  |
| Clinician:                                 |                  | SCHWARZ, GREG                                                                                                    | SAPC (12/1/2017 - ) 🗸                               | •                                  | Clinician, an            | d Units                  |  |
| Performing Provider Licens                 | se Type:         | 10 - Registered SU                                                                                                    | D Counselor/Other Pro                               | vider 🗸                            | and Duratio              | n must ho                |  |
| Program:                                   |                  | Recovery Facility                                                                                                    | ✓                                                   |                                    |                          | ii iiiust be             |  |
| Units / Day:                               |                  | 90                                                                                                    | Warning! testing Group                              | based service i                    | the <u>same</u> .        |                          |  |
| Is this service a replacement              | nt?              | 🔾 Yes 💿 No                                                                                                    |                                                     |                                    |                          |                          |  |

Example of when to use this:

Patient attends weekly individual counseling for 60 minutes with the same counselor <sup>36</sup>

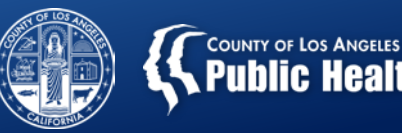

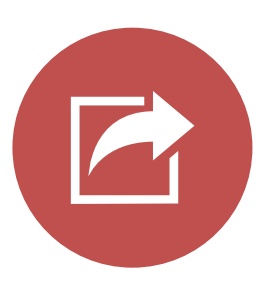

SAPC bills the State multiple times a month

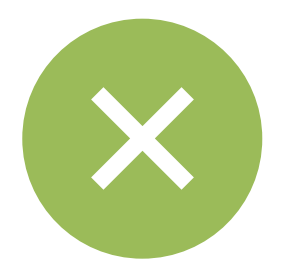

Denials are returned to SAPC quicker than Approved Claims.

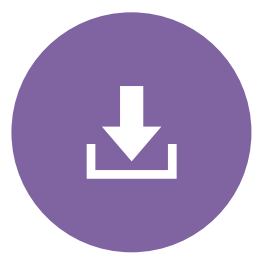

Approved State Claims may not be received by SAPC for six (6) months or more

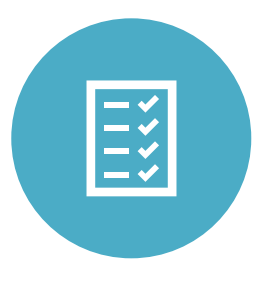

It is important you track what you have already resubmitted/replaced, to prevent duplicate submissions.

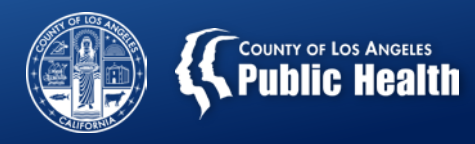

Help Desk 855-346-2392 <u>https://netsmart.service-now.com/plexussupport</u>

Finance Analyst

# lf you need more help

Contact billing vendor

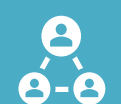

CIBHS TA support: Amy Mcilvaine <u>amcilvaine@cibhs.org</u>

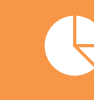

For Local <u>Claim Denial Investigation</u>: SAPC Start ODS All Provider Meeting January 28, 2020.

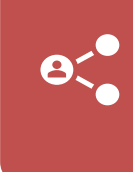

KPI trainings: ProviderConnect $\rightarrow$  Documentation $\rightarrow$ Help $\rightarrow$  Sage Training and Other Materials (left hand side panel).

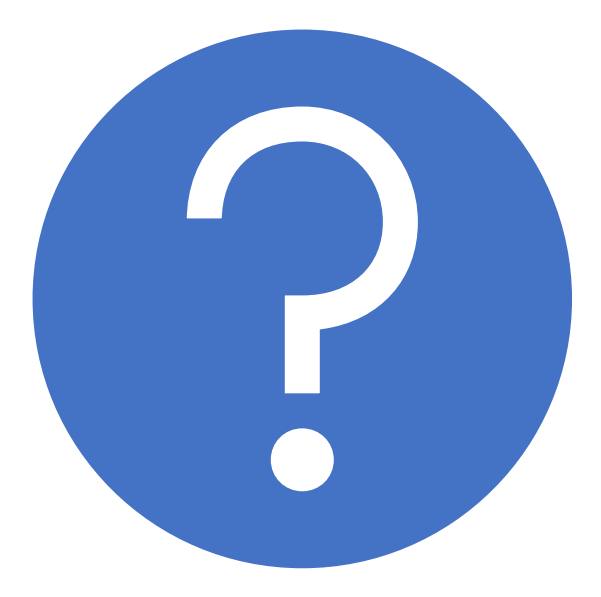

# Questions

# **Contact Information**

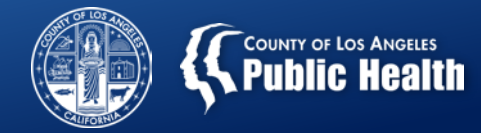

- Christina Ruiz (Finance)
   DMC Billing Unit Supervisor
- Esther Orellana, Ph.D
- Greg Schwarz, Psy.D

cruiz@ph.lacounty.gov

(626) 299-4175

eorellana@ph.lacounty.gov (626) 299-4147 gschwarz@ph.lacounty.gov (626) 299-3528

General SAPC Questions:

SUDTransformation@ph.lacounty.gov

UM Questions/Check Status of Authorizations:

SAPC.Qi.UM@ph.lacounty.gov

(626) 299-3531